# J 言語の PLOT 入門 ビジネス · サイエンスグラフの作成

# SHIMURA Masato JCD02773@nifty.ne.jp

## 2009年4月28日

# 目次

| 1 | 入門編           | 1  |
|---|---------------|----|
| 2 | 応用編           | 8  |
| 3 | グラフィックスと plot | 10 |
| 4 | 拡張            | 13 |

- 1 入門編
  - Jの plot は世界で有名な巨大ビジネスソフトに組み込まれているらしい。頻繁に細かい点が 改良されており、最先端の機能が利用できる。ビジネスグラフで EXCEL を持ち出すことは ない。
  - J602 レベルで記述する。J602 での変更点は ディレクトリ・フォルダ J602 はレジストリを切断して、USB や CDROM から起動できる ようにした。インストール先を選ばなくなった代償として plot の出力先を明示して指 定しなければならなくなった。
    - WIKI *plot* の User-manual が WIKI になった。一括 DL も可能。 *HELP*  $\rightarrow$  *USR*  $\rightarrow$  *PLOT* で WIKI に繋がる
  - plot を用いる場合に最初に次の一行を *ijx* か *ijs* に書いておく。
     require 'plot numeric trig'
     trig は円関数、numeric は便利な util.
  - 詳細なチュートリアルは LAB にある。

• http://www.jsoftware.com/にいろいろな Example がある

#### 1.1 簡易用法/Function plot

- A いつ頃かそっとサポートされていた関数と区間の簡易表示法
- Z X軸が簡単に指定できて便利だ。

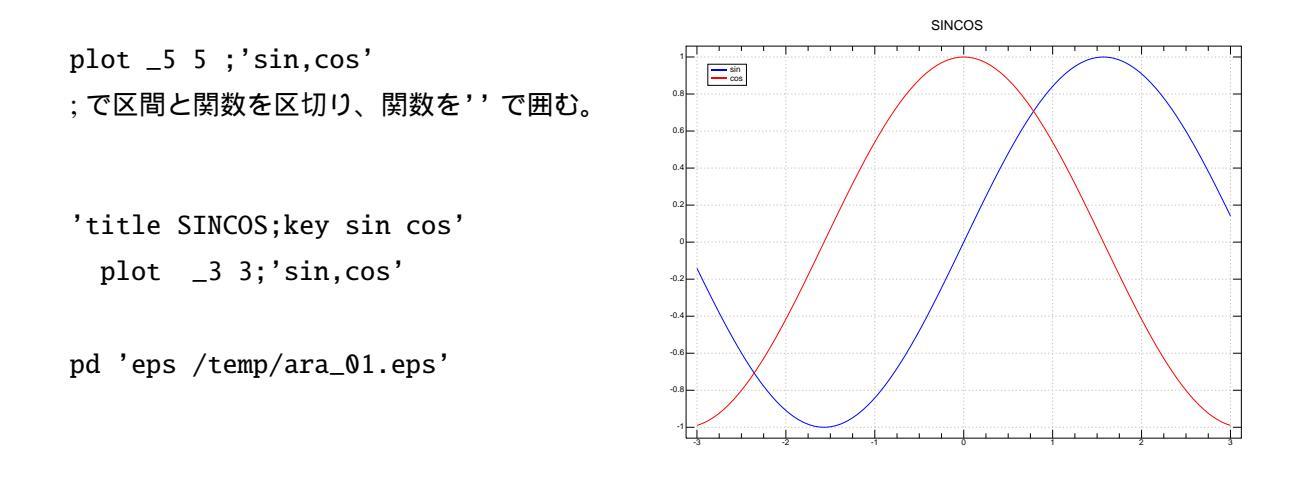

- A 関数は tacit (関数型)は当然で explicit (明示)型も用いることができる。
- Z ちょっとした図はこれで足りる。 関数を 2 個続ける時は sin, cos のように (,) で区切る

test=: 3 : '3 \* y ^ 4'

test i.10

0 3 48 243 768 1875 3888 7203 12288 19683

plot test i:5
plot \_5 5 ; 'test'

#### 1.2 SAVE

A SAVE も入門レベルでレビューしよう。次の3通りが簡潔で便利である。
 clip クリップボードに入る。 pd'clip'
 eps TEX pd'eps /temp/foo.eps'
 emf HTML etc pd'save emf /temp/foo.emf'
 print printer pd'print'

- Z この例ではファイルは / temp に入る。
- A 他の形式は C.Reiter のアドオンを組み込まなければならない。
- 1.3 plot の種類
- A type で指定する。, で複数を同時に用いることもできる。*line, stick*
- Z 'key sin cos;type marker,stick' plot \_3 3;'sin,cos'
- A 2D の種類は 16 もある。マニュアル参照

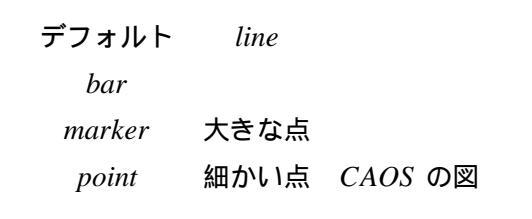

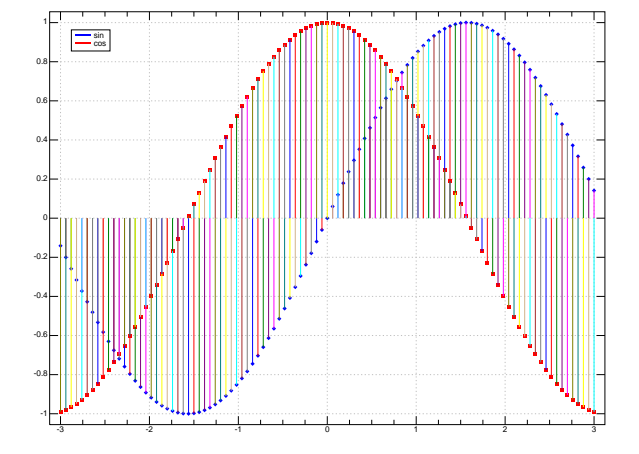

#### 1.4 2D グラフ

A 正式な XY の書式は次の通り。; で XY を連結する。Y は何行あっても良い。

- A X は省略できる。(J が X を 0 からの順序数を付ける)
- Z XとYの横の長さは必ず会わせる。大きなグラフでエラーになるときはここが原因のこと

が多い。

1.5 3D

A *X*; *Y*; *X* の構成は次の通り。YZ は交換しても良いが XYZ は必須

Z 3Dは line wire surface stick とグラフの種類は制限される。3DBAR はない。

| (i.7);(i.5) ;5 7 \$ 35?35 |             |           |          |       |
|---------------------------|-------------|-----------|----------|-------|
| Х                         | Y           | Z         |          |       |
| +                         | +           | +         |          | +     |
| 0 1 2 3 4 5               | 5 6 0 1 2 3 | 4 25 11 2 | 22 33 21 | 1 24  |
| 1                         | I           | 19 15 3   | 30 3 14  | 2 32  |
| I                         | l I         | 28 29     | 8 26 23  | 34 0  |
| I                         | l I         | 9 7       | 4 18 17  | 20 10 |
| I                         | I           | 13 6 2    | 27 31 16 | 5 12  |
| +                         | +           | +         |          | +     |

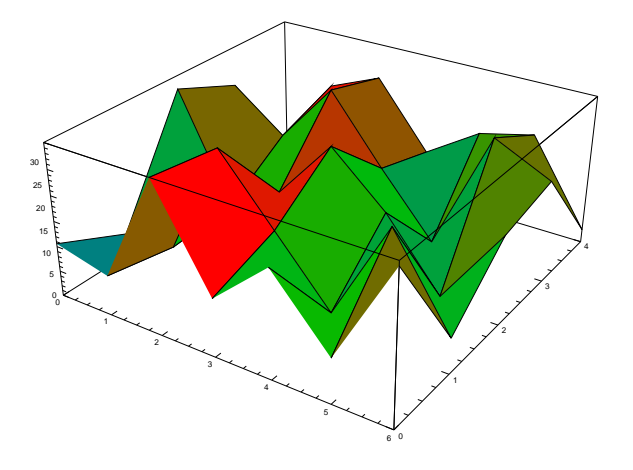

1.6 いろいろと

1.6.1 color

次の 16 色はデフォルトで入っている。(packages/color/color16.ijs) colortab.ijs をロードすると多 くの色が使用できる。

'color blue' plot i.12の様に指定できる。

| Aqua=:  | 0 | 255 | 255 |
|---------|---|-----|-----|
| Black=: | 0 | 0   | 0   |
| Blue=:  | 0 | 0   | 255 |

| Fuchsia=: | 255 | 0   | 255 |  |
|-----------|-----|-----|-----|--|
| Gray=:    | 128 | 128 | 128 |  |
| Green=:   | 0   | 128 | 0   |  |
| Lime=:    | 0   | 255 | 0   |  |
| Maroon=:  | 128 | 0   | 0   |  |
| Navy=:    | 0   | 0   | 128 |  |
| Olive=:   | 128 | 128 | 0   |  |
| Purple=:  | 128 | 0   | 128 |  |
| Red=:     | 255 | 0   | 0   |  |
| Silver=:  | 192 | 192 | 192 |  |
| Teal=:    | 0   | 128 | 128 |  |
| White=:   | 255 | 255 | 255 |  |
| Yellow=:  | 255 | 255 | 0   |  |

色の指定は直接 RGB でもできる。

'color 0 255 255' plot i.10

pd 'color 0 255 255'

1.6.2 steps

*numeric* に入っている *steps* の用法。X 軸を細かく指定し、滑らかな曲線を描く。100 は刻みの数。

'key sin' plot tmp; sin tmp=. steps \_5 5 100

1.6.3 Key

Key はよく使うので使う部分をメモしておこう。open とは keystyle o でも keystyle open でも 良い。

'keypos bottom;key sin' plot tmp; sin tmp=. steps \_5 5 100

'keypos ob;keystyle ho;key sin' plot tmp; sin tmp=. steps \_5 5 100

keypos: left center right

top middle bottom

inside outside

*keystyle* **b***oxed* **o***pen* 

vertical horizontal

#### 1.7 日本語

Jのバージョン 5 以降は UNICODE をサポートしている。WIN は XP 以降。\*1

J の IJS の組み込みエディタは UNICODE の入力が出来ないが認識はできる。*Notepad* 等の外 部エディタで書いて *Cut&Paste* で ijs に張り付けると plot で日本語や多国籍文字が表示できる。 'title 日本語テスト' plot i.12 pd でも可能で細かな記述ができる。 \*2

#### 1.8 正調で

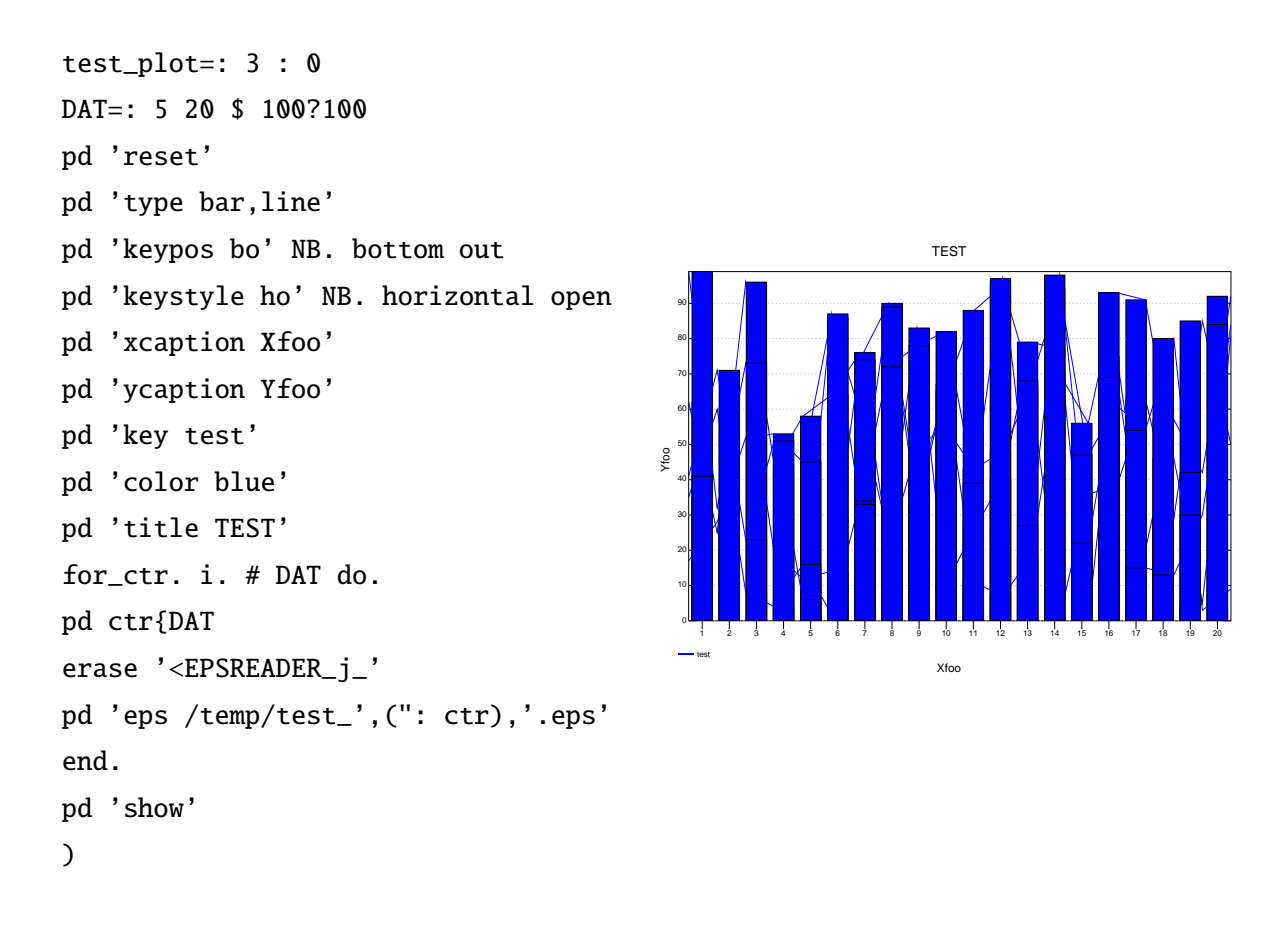

 A 本格的に書き上げると次のようだ。次の3行は必須 pd 'reset' または pd 'new'
 pd data
 pd 'show'

<sup>\*&</sup>lt;sup>1</sup> WIN2000 は UNICODE の取り扱いが異なるようだ。

<sup>\*&</sup>lt;sup>2</sup> eps 出力では崩れる。画面キャプッチャしなければならない

- Z erase は隠しコマンド。eps を連続して出力すると「書きました」とダイアログボックス を出してその都度停止する。この表示を消し連続出力するもの。(Oleg Kobchenko から教 わった)
- A ループで連続出力できる。このときカウンターを文字化してファイル名に付け加える。

## 2 応用編

- 2.1 y2axis
- A Y 軸に単位の異なる 2 軸が使える

```
plot_test2=: 3 : 0
pd 'reset'
pd 'key fst 2nd'
pd +/\i.100
pd 'y2axis'
pd 1000++/\i.200
pd 'show'
)
```

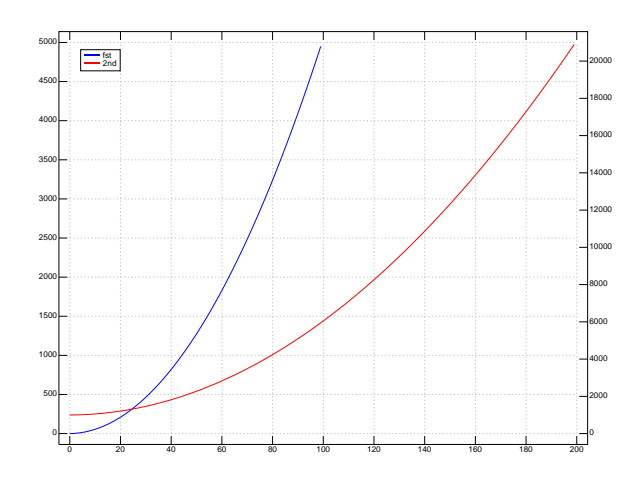

## 2.2 オブジェクト

A 複数の plot 画面を使いたい時に用いる。

Z 確かに2枚の画面が現れる

require 'plot jzplot'

plot\_test4=: 3 : 0
a=. conew 'jzplot'
b=. conew 'jzplot'
plot\_\_a +/\ i.100
plot\_\_b 100?100
)

## 2.3 複素数と plot

- A 1800年頃に3人(ガウス、アルガン、ブエッセル)により独立に提案された。
- Z これも何時かそっとサポートされていた。
- A plot 0 3j4 のように 2 ポイントにすると描画できる

x real y complex

'stick,marker' plot a=. j./("1) |: ? 2 10\$ 20 (i.10),.a 0 7j1 1 9j11 2 1j8 3 19j11 4 12j14 5 8j12 6 9j13 7 13j17 8 19j8 9 6j8

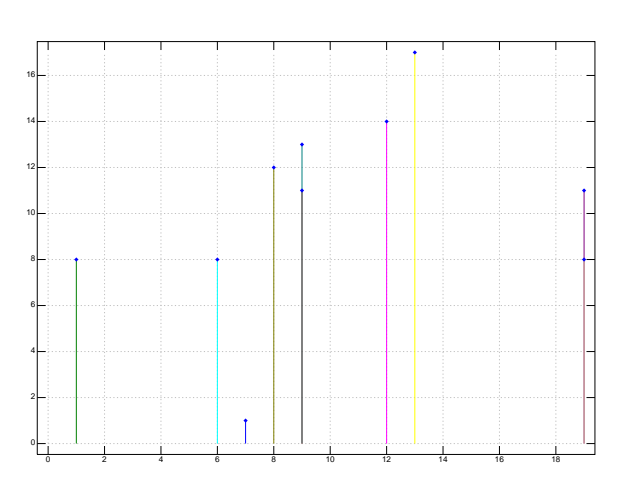

0,. ]' -: '+:'\*:' %:':(0) 2j1
NB. evoke gerund

| 0 |      | 2j1                   |
|---|------|-----------------------|
| 0 |      | 1j0.5                 |
| 0 |      | 4j2                   |
| 0 |      | 3j4                   |
| 0 | 1.45 | 535j <b>0.</b> 343561 |
| - | - :  | half                  |

- +: double
- \*:  $^{2}$  length  $\times 2$  angle

% :  $\sqrt{length}$  1/2 angle

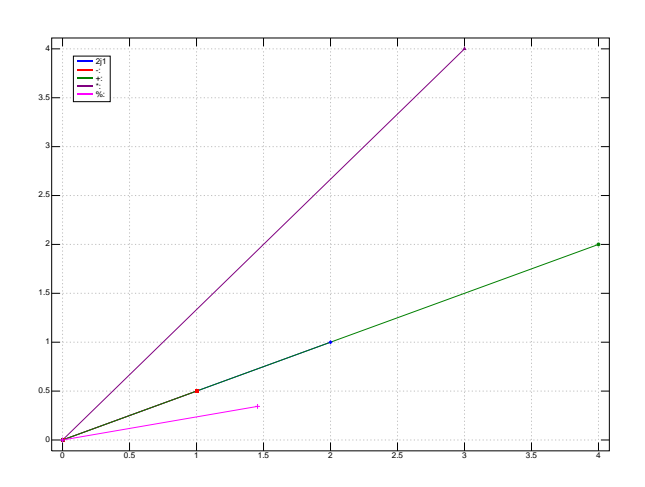

### 2.4 マルチ画面

A sub を用いた画面分割。一個毎に new か reset をしなければならない。

```
plot_test3=: 3 : 0
pd 'sub 2 2'
pd 'new'
pd 'title TEST1'
pd +/\i.100
pd 'new'
pd 'title TEST2'
pd 1000++?\i.200
pd 'new'
pd 'title TEST3'
pd 100?100
pd 'new'
pd 'title TEST4'
pd 100?100
pd 'endsub'
pd 'show'
)
```

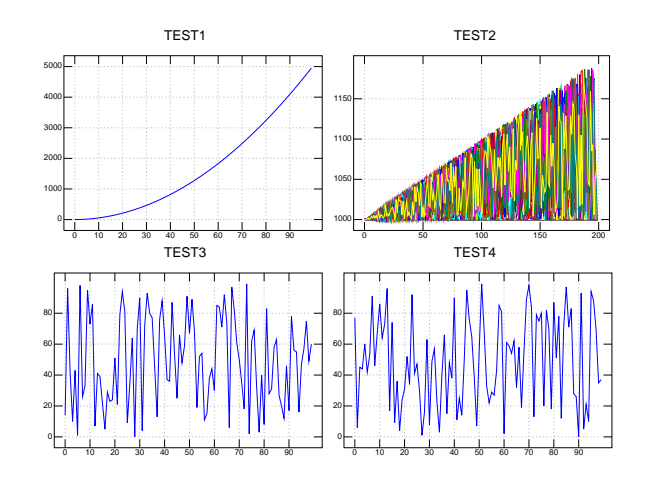

# 3 グラフィックスと plot

3.1 rossler アトラクタ

- A plot の高度機能をグラフィックスに用いる。
- *plot\_lorenz* は左にいろいろな関数(図形の数学表現)をとれように副詞型(1:0)を用いている。副詞型は u で左の関数を引く。*noaxis,viewpoint* でグラフィックスらしくしている。(line 専用になっており type の指定には改良が必要)

calc\_rossler plot\_lorenz 1 1 1

NB. rossler attractor

dt=: 0.005

rsr=:4 : 0

NB. Rossler attracta

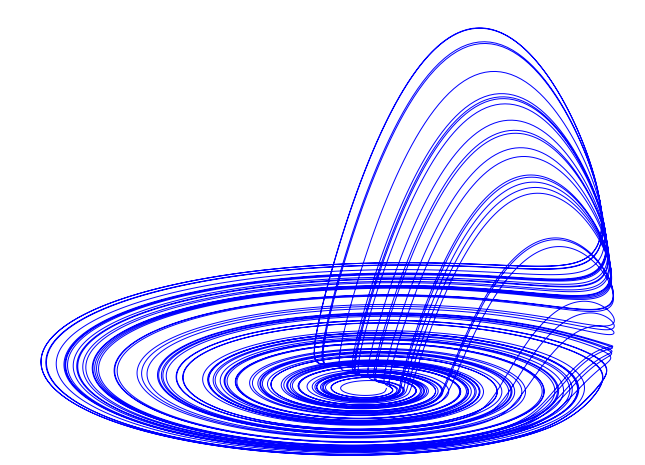

'a b c'=. x NB. 0.2 0.2 14 'xx yy zz'=: y X=: xx + dt\*-(yy+zz) Y=: yy + dt\* xx + a\*yy Z=: zz + dt\* (b+ (xx\*zz)-c\*zz) X,Y,Z ) calc\_rossler=:3 : ' <"1 |: (0.2 0.2 14)&rsr ^:(i.100000) y' NB. 0.2 0.2 14&calc\_rossler plot\_lorenz 1 1 1

plot\_lorenz=:1 : 0
NB. 10 50 &r3&calc\_lorenz plot\_lorenz init
pd 'reset'
pd 'noaxes'
pd 'viewpoint 1.6 \_2.4 \_1.3'
pd u y
pd 'show'
)

## 3.2 フォームエディタに張り付ける

- A *Form editor* は ijs の画面で EDIT に入ると下の方にある。画面設計が簡単に出来て便利だ。 グラフィックスには *isigraph* を用いる。*plot* を載せると plot の画面が単独でポップアップ するのでオブジェクトを用いよう。
- Z WIKI のユーザーマニュアルに従って作ってみよう。isigraph のキーワードは g0 ととする。

図を選択できるように combobox を付け加えよう。こちらのキーワードは sel とする。

xywh 11 10 182 162;cc g0 isigraph; xywh 213 22 46 37;cc sel combobox;

A オブジェクトの簡易な作成方法が上手く掴めていない。取り敢えず *PForm* からの 3 行は WIKI の EXAMPLE の通りとしないと plot が popup してしまう。

```
myplot_run=: 3 : 0
wd MYPLOT
NB. initialize form here
loc=: conew 'jzplot' NB. set object
PForm_loc=: 'myplot'
PFormhwnd_loc=: wd 'qhwndp'
PId_loc=: 'g0'
setcombobox_sel ''
wd 'pshow;'
)
```

 A 取り敢えず図は *density lorenz rossler* の3とし、combobox に登録する。後で幾らでも追加 できる。文字列にシーケンシャルマシーン(;:)を使用している。

```
setcombobox_sel=: 3 : 0
NB. multiple select listbox with 4 items, initial selection=1
boxList=. ;:'Density Lorenz Rossler' NB. add any
wd 'set sel ',;boxList ,each LF
wd 'setselect sel 1;' NB. top set Lorenz
)
```

Z マウスで選択すると sel に選んだ文字列が入る。ここから先が難解である。文字列を選択した時の選択の認識は最近(いつ頃かよく分からないが) sel\_select の様にキーワードに selectを付けて、数値化すればよくなった。 ここから一気に書き上げてしまおう。

```
myplot_sel_button=:myplot_ok_button=: 3 : 0
NB. IND=. I. tmp e. >./ tmp=. ; +/ L:0 sel e. L:0 boxList
IND=. ". sel_select
if. 0 = IND do. 'density' plot__loc 7|i.25 25 end.
if. 1 = IND do. 'noaxes' plot__loc calc_lorenz 1 1 1 end.
if. 2=IND do. 'noaxes' plot__loc calc_rossler 1 1 1 end.
```

)

- A myplot\_run''
- Z 最初に OK ボタンを 2 度クリックしなければならないのはご愛敬。rossler は 10 万回リピートしているので少々 k 時間がかかる。

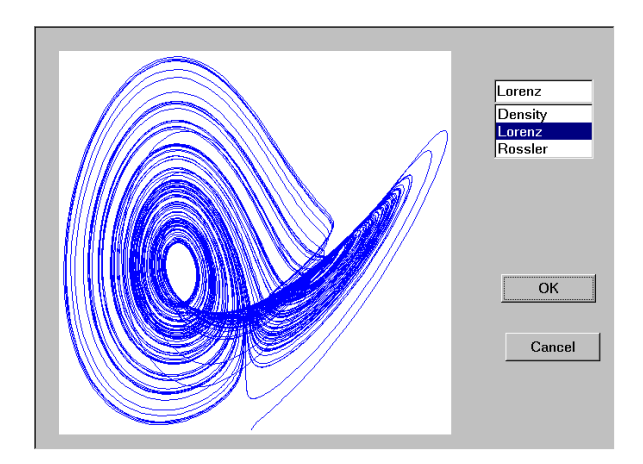

# 4 拡張

- 4.1 経済月次データの X 軸の自動生成
- A 経済データは月次が多い。X 軸に年を簡単に示したい。
- Z 面倒な方法を避けて自作する。\*3 X 軸の表示は煩雑にならないように J が適当に選んでくれるし、長さも自動。XY の個数(長さ)には厳格で異なるとエラーになる。

```
xaxis_sub=: 4 : 0
NB. Usage: plot (1994 xaxis_sub tmp );tmp=. 200?200
NR=.>. (#y)%12
XAXIS=.(#y){. ;({@>x+i.NR)+ L:0 ,. NR # < (>:i.12)%12
)
```

plot (1994 xaxis\_sub data);data=. 200?200 NB. start at 1994/JAN

#### 4.2 3DFbar

 A Oleg Kobchenko が数年前に簡易 3DFbar を発表していた。Oleg のページは http://www.jsoftware.com
 からも辿れるが改良されてはいないようだ。

<sup>\*3</sup> 最初の年が4月から始まるときは先頭の3個を落とす。(3].)

Ζ fbar は隠れる部分が少ないので多量のデータには向いているが、少ないときは分かりづ 511.

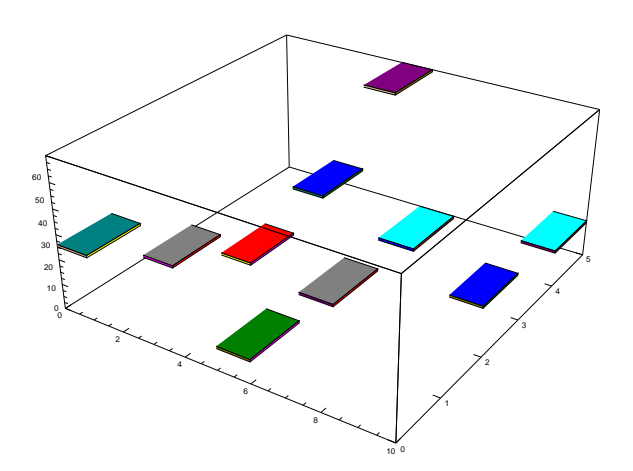

Ζ Oleg のソースコードはたったのこれだけだ。

```
cut=: <"2 @ (0 1&|:) NB. 3-array to list of boxed matrices</pre>
cubic=: 3 : 0
                     NB. unit 3-cube
  v =. 2 2 2#: i.8
 ndx =. 0 2 6 4, 4 6 7 5, 1 5 7 3, 0 1 3 2, 2 3 7 6,: 0 4 5 1
 ndx { v
)
cubes=: [: cut cubic ,/@:(+"1"_ 1) ] NB. unit cubes shited by list of 3-coords
plotcubes=: 'poly'"_ plot cubes NB. 3d plot of list of 3-coords
view3d=: [: plotcubes ($ #: I.@,) NB. 3d boolean viewmat
```

箱を浮かせる発想のようだ。 А

plotcubes a

a=. (i.10),.((i.5),i.5),.10?100

- а хуz 0 0 29 1 1 14
- 225
- 3 3 28
- 4 4 68
- 5 0 10
- 6 1 23

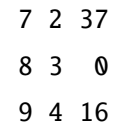

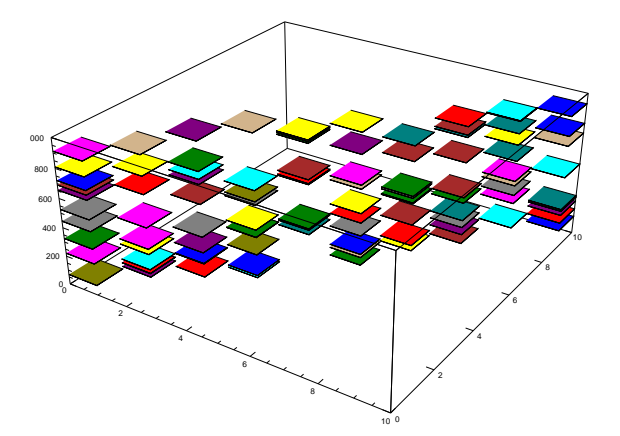

Z xyを敷き詰めるようにしたら 3DFbar らしくなる。

a1=. (;10# <i.10)
plotcubes a1,.a1,.100?1000</pre>

# Reference

Author: SHIMURA Masato J Language: http://www.jsoftware.com Download Available SRC: http://homepage3.nifty.com/asagaya\_avenue → APL → workshop